## **Midlertidig stans**

Man kan sette dispenseren i pausemodus i situasjoner hvor tjenestemottakeren er borte fra dispenseren for en kortere periode, og medisinering skal utføres på annen måte.

Midlertidig stans kan utføres <u>både</u> fra dispenseren og fra Fjernpleiesystemet.

Merk: Aktivering av dispenseren kan kun utføres lokalt på medisindispenseren.

#### Å stanse medisinutdeling på dispenseren:

Ta på skjermen eller trykk på medisinknappen for å aktivere dispenseren. Medisindispenseren er aktivert når lyset på skjermen er på.  Logg deg på dispenseren med brukernavn og passord / adgangskort / RFID-brikke.

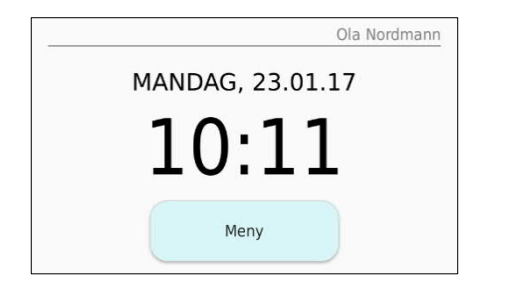

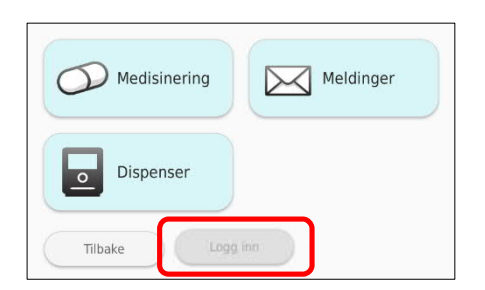

#### 3. Sett dispenser i pausemodus ved å trykke Medisinering > Neste > Stans medisinutdeling

| Medisinering | Meldinger |
|--------------|-----------|
| Dispenser    |           |
| Tilbake Bytt | bruker    |

| Etterlevelses-<br>historikk | Etterfyll<br>dispenseren                              |
|-----------------------------|-------------------------------------------------------|
| Reisemodus                  | ■ ■ Tøm skuffen<br>for medisin<br>som ikke er<br>tatt |
| Tilbake Forrige             | Neste                                                 |

| Endre<br>medisinering<br>manuelt | Tjeneste-<br>mottakerprofil |
|----------------------------------|-----------------------------|
| Stans<br>• medisinering          |                             |
| Tilbake Forri                    | ge Neste                    |

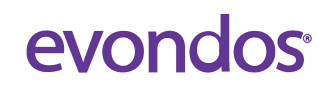

4. Medisindispenseren ber deg bekrefte kommandoen og melder fra når dispenseren er deaktivert.

 Logg deg til slutt ut av medisindispenseren ved å trykke på Meny > Logg ut

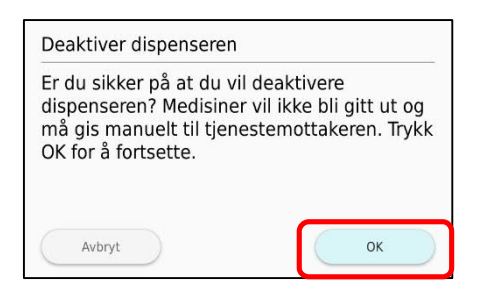

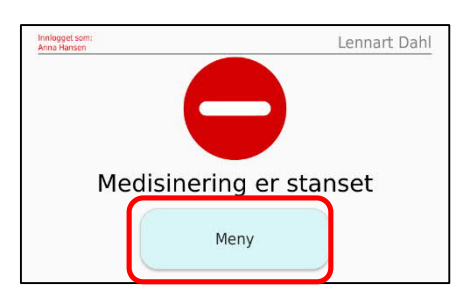

#### Dersom tjenestemottaker skal ha med seg resten av rullen:

- 1. Logg inn > Meny > Medisinering > Endre medisinering manuelt
- 2. Ta ut rullen og sett den tomme spolen tilbake i maskinen.
- 3. Roboten vil registrere at det ikke er medisin i roboten, og spørre om du vil prøve igjen eller avbryte velg Avbryt.
- 4. For å stanse alarm om tom dispenser velger du deretter Meny > Medisinering
  > Neste > Stans medisinutdeling

VIKTIG: La dispenser stå i hjemmet, fortsatt påslått og koblet til strøm.

## Å stanse medisinutdeling fra <u>Fjernpleiesystemet</u>:

- 1. Logg deg inn med brukernavn og passord.
- Finn fram siden til den aktuelle tjenestemottakeren ved å bruke søkefeltet øverst på siden, eller velg «Tjenestemottakere» i hovedmenyen, og finn den aktuelle brukeren i listen.
- 3. Klikk på knappen «Stans medisinutdeling» nederst til høyre på siden.
- 4. NB: Dispenseren må aktiveres igjen på selve dispenseren, siden den mest sannsynlig vil inneholde utgåtte medisiner.
- 5. Når medisinutdeling er stanset, blir knappen grå.

## evondos

|                  | Eirin Demobruker, 46      | Send melding |
|------------------|---------------------------|--------------|
| Redigér bilde    | Norge Demo<br>Sone Demo 1 | I Slett      |
|                  |                           |              |
| Status: 08.11.20 | 16, 08:35                 |              |
| Status: 08.11.20 | 16, 08:35                 |              |
| nnstillinger     | r for medisindispenser    | Endre        |

# Å gjenoppta medisinutdeling:

Når dispenseren skal aktiveres, kan det ligge utdatert medisin i dispenseren.

## Reaktivering av dispenseren kan derfor kun utføres lokalt på medisindispenseren, og *ikke* fra Fjernpleiesystemet.

- 1. Ta på skjermen for å aktivisere menyen. Logg deg på med brukernavn og passord, kort eller RFID-brikke.
- 2. Klikk deg fram til samme knapp som ble brukt for å stanse medisinering; knappen heter nå "Gjenoppta medisinutdeling".
- 3. Åpne dispenseren og fjerne medisinposer som har utdatert dato og klokkeslett.
- 4. Montere rullen tilbake i medisinkammeret som ved en vanlig etterfylling.
- 5. Sjekk at dispenseren får lest posene, og er tilbake i normal drift. Når dispenseren er klar, kan du sjekke neste medisintid ved å trykke på knappen.
- 6. Husk å alltid logge deg ut før du forlater dispenseren.

Spørsmål? Kontakt Evondos support på tlf. 90 84 07 03, eller send ditt spørsmål til support@evondos.no

## evondos